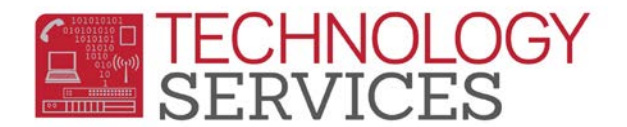

## Grade Report Mark Verification Listing – Aeries Web

From the Navigation Tree, select View All Reports.

From the View All Reports form, in the Category: field select Grades.

From the list of reports, select Grade Report Mark Verification Listing.

From the Print Grade Report Mark Verification Listing Report Options area:

- **Report Format:** field select the type of format to receive the report; **.pdf**, **.rtf**, **.xls**, **.txt**
- **Report Delivery:** field select the way you'd like the report delivered; **Email w/** Attachment, Email w/o Attachment, or None.
  - Under the **Available Marks** area;
    - Click on the **Deselect All** button to uncheck all marks that are selected or manually click on each marking period that you do not want to print on the report.

Click on the **Run Report** button to generate the listing that can be printed and distributed to your teachers.

## **Print Missing Mark Listing**

From the View All Reports form, in the Category: field select Grades.

From the list of reports, select **Missing Mark Listing**.

From the Print Missing Mark Listing Report Options area:

- Report Format: field select the type of format to receive the report; .pdf, .rtf, .xls, .txt
- **Report Delivery:** field select the way you'd like the report delivered; **Email w/** Attachment, Email w/o Attachment, or None.
- Click on the radio button to print/sort report By Student or By Teacher. If the Sort by Teacher option is selected, the Page Break On Teacher? checkbox is automatically selected. If you do not want a separate page for each teacher deselect the Page Break On Teacher? checkbox.
- **Print Which Mark?** Select the report period mark to print.

Click on the **Run Report** button to generate the listing that can be printed and distributed to your teachers.